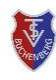

#### Allgemein

Neben der Smartphone-App können auf unserer *courtbooking-Webseite* ebenfalls alle Funktionen der App genutzt werden.

Zusätzlich können auf der Webseite auch die eigenen Profildaten bearbeitet, das Profilbild geändert, der Versand von Bestätigungs-E-Mails, meine häufigen Spielpartner/Spielpartnerinnen als persönliche Favoriten definiert sowie das Passwort geändert werden.

Unsere Buchungs-Seite ist erreichbar über den Link:

# https://tsv-buchenberg.courtbooking.de

### Profildaten einsehen/ändern

■ Nach dem Anmelden auf unserer Webseite können **rechts oben** über Mein Profil oder links über Bearbeiten die eigenen Profildaten aufgerufen werden (*Abbildung 1*).

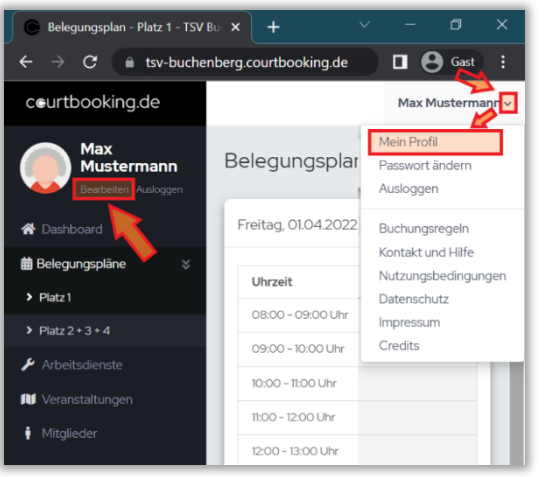

Abbildung 1

■ Im neuen Fenster (*Abbildung 2*) kann durch Klick auf das bisherige Profilbild ein eigenes Profilbild hinterlegt werden. Durch Klick auf den Knopf zufälliges Profilbild kann ein zufälliges Profilbild ausgewählt werden.

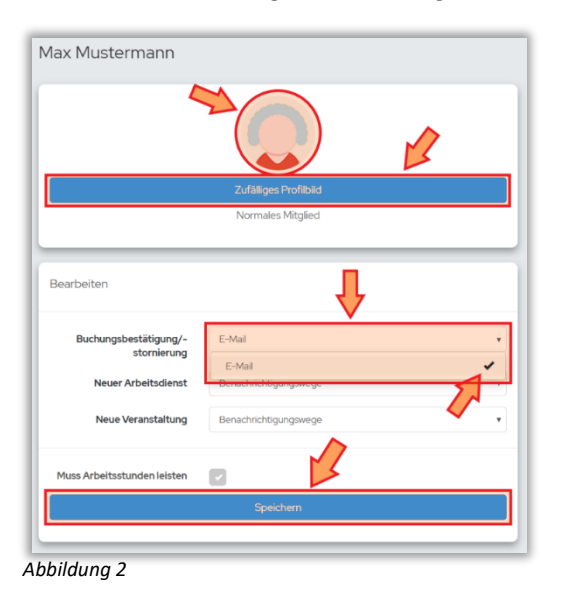

■ Im Bereich **Bearbeiten** können die Profildaten eingesehen und geändert werden.

Des Weiteren kann durch Setzen der Haken bei Buchungsbestätigung/stornierung, Neuer Arbeitsdienst und Neue Veranstaltung das Versenden einer E-Mail-Benachrichtigung an meine E-Mailadresse bei einem der obigen drei Ereignisse aktiviert werden (*Abbildung 2*).

Durch Klick unten auf Speichern (Abbildung 2) werden die vorgenommenen Einstellungen übernommen.

### Favoriten definieren

Meine häufigen Spielpartner kann ich als **Favoriten** definieren. Dadurch muss ich beim Auswählen des Spielpartners/der Spielpartnerin nicht die komplette Mitgliederliste durchsuchen.

■ Im Fenster links den Bereich Mitglieder anklicken (Abbildung 3).

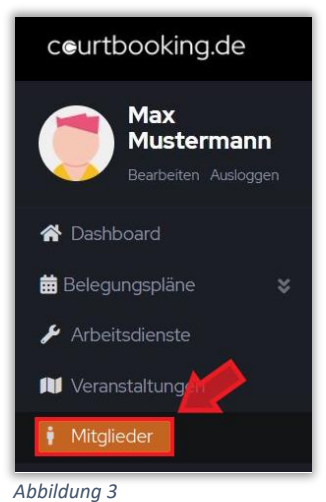

■ In der **Mitgliederliste** kann ich über das Suchfeld die Liste eingrenzen und den **Spielpartner/die Spielpartnerin anklicken** (Abbildung 4).

| ceurtbooking.de                           |                 | Max Mustermann  |
|-------------------------------------------|-----------------|-----------------|
| Max<br>Mustermann<br>Bearbeiten Ausloagen | Mitglieder      |                 |
|                                           | Mitgliederliste | Ansprechpartner |
| 😭 Dashboard                               |                 |                 |
| 🗰 Belegungspläne 🛛 😵                      | Mitgliederliste |                 |
| 🏓 Arbeitsdienste                          |                 |                 |
| 🔰 Veranstaltungen                         | Q muster        |                 |
| 🕴 Mitglieder                              | Nachname        | Vorname         |
|                                           | Mustermann      | Gisela          |
|                                           | Mustermann      | Max             |

■ Jetzt kann das Mitglied als Favorit definiert werden (Abbildung 5).

|   |                        | Normales Mitglie | )d             |  |
|---|------------------------|------------------|----------------|--|
| 1 | Als Favorit hinzufügen |                  | 🗄 Head to Head |  |

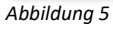

## Passwort ändern

Das Passwort kann jederzeit rechts oben über den Punkt Passwort ändern geändert werden (Abbildung 1).

|         | Max Mustermanı 🗸 |
|---------|------------------|
|         | Mein Profil      |
|         | Passwort ändern  |
|         | Ausloggen        |
| Abbildu | ing 6            |